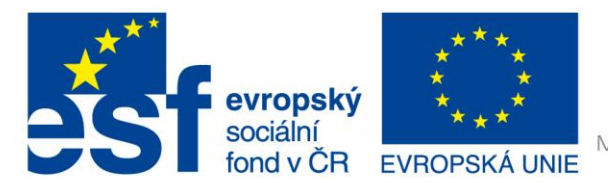

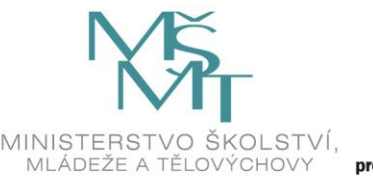

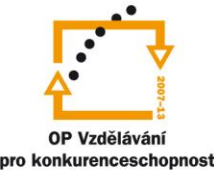

INVESTICE DO ROZVOJE VZDĚLÁVÁNÍ

# VY\_32\_INOVACE\_G\_ZK\_2.SADA\_09

Název klíčové aktivity: III/2 Inovace a zkvalitnění výuky prostřednictvím ICT Označení v TK: EU-III/2G-ZK-2.sada-č.09 Autor: Mgr. Zuzana Klimešová Datum vytvoření: červenec 2011 Název DUM: Hot Potatoes 1 – Seznámení s programem Vzdělávací oblast: Informační a komunikační technologie Vyučovací předmět: Informatika Ročník: 9. Druh učebního materiálu: pracovní list Klíčová slova: Hot Potatoes, seznámení s programem, nastavení Anotace: Žáci se seznamují s programem Hot Potatoes, učitel je seznámí s principem tvorby cvičení. Postupují podle vytvořeného návodu.

### Metodické pokyny pro učitele:

- 1. učitel názorně ukáže stránky, odkud se program dá stáhnout (provede případnou instalaci) seznámí žáky s podmínkami licence
- 2. žáci otevřou program Hot Potatoes, nastaví jazyk a seznámí s prostředím v základní nabídce
- 3. učitel vysvětlí jednotlivé části programu a vysvětlí, jak aplikace fungují a kde se dají využít
- 4. učitel vysvětlí zásady ukládání (projekt x stránka html), upozorní žáky na používání diakritiky a mezer při ukládání
- společně s žáky si otevřeme Křížovky (= Cross) a prakticky se seznámíme s principem programu (vytvoříme jednoduchou křížovku zatím bez použití příručky, tzn., vložíme název, pár slov, klíče a uložíme jako projekt a jako webovou stránku)

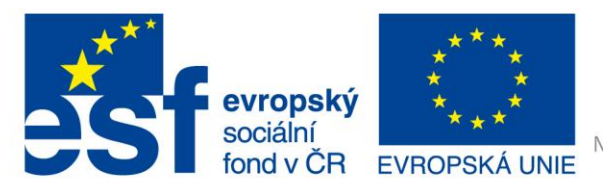

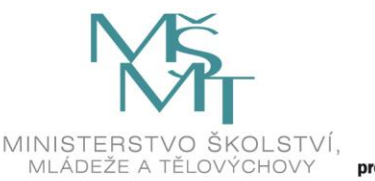

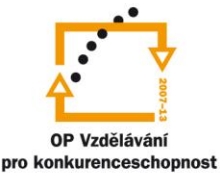

INVESTICE DO ROZVOJE VZDĚLÁVÁNÍ

## **Hot Potatoes**

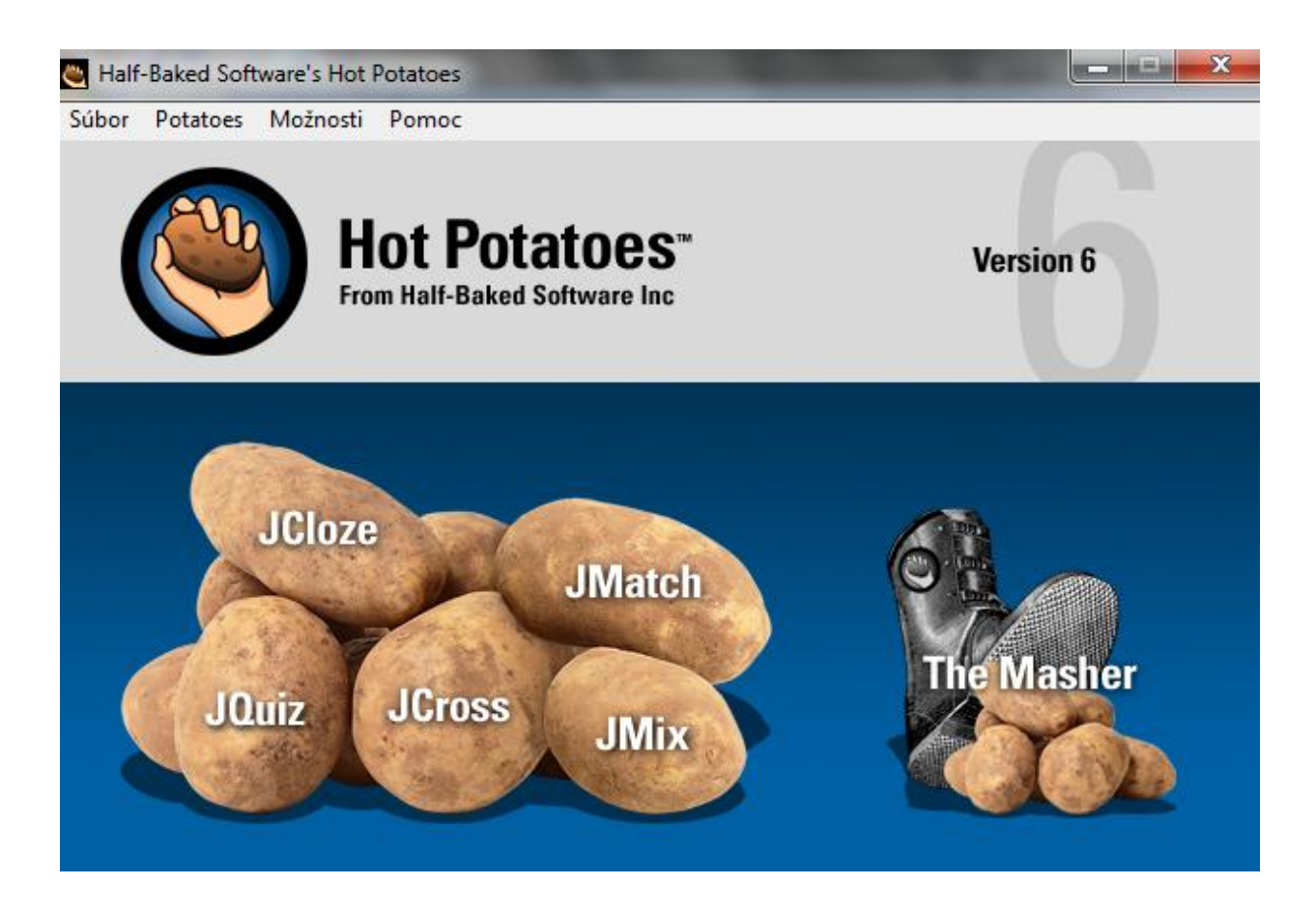

### Typy cvičení

**JQuiz** - úkoly s odpovědí ano/ne a testů s výběrem odpovědi z více možností (abcd.. testy) a úkoly s krátkými odpověďmi na otázky

JMix – zpřeházené věty

JCross - vytváření křížovek

JCloze – testy a doplňovací cvičení

JMatch – dvojice pojmů, které k sobě přiřazujeme

6. částí HotPotatoes je **Masher**, který umožňuje spojení několika cvičení v jeden celek. Cvičení jsou sjednocena na jedné stránce, my si pouze vybíráme, co chceme procvičit nebo vyplnit.

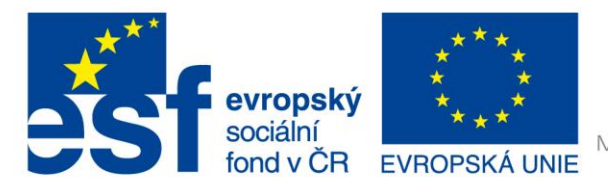

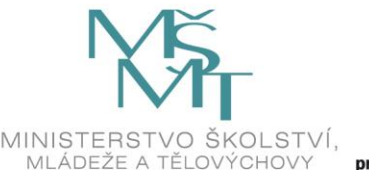

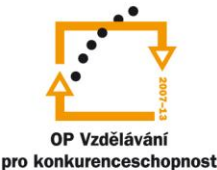

INVESTICE DO ROZVOJE VZDĚLÁVÁNÍ

## Základní nastavení a stažení souboru (freeware)

- do Googlu vložte název tohoto programu tedy Hot Potatoes 6
- mezi prvními stránkami se objeví adresa: hotpot.uvic.ca program je zcela zdarma, není potřeba žádná registrace. Není však možné obrátit se na programátory s nějakými dotazy.
- pod nadpisem Downloads si stáhněte Hot Potatoes 6.3 installer a nainstalujte
- je třeba si po prvním spuštění zvolit jazyk (je tam pro nás pouze slovenština)

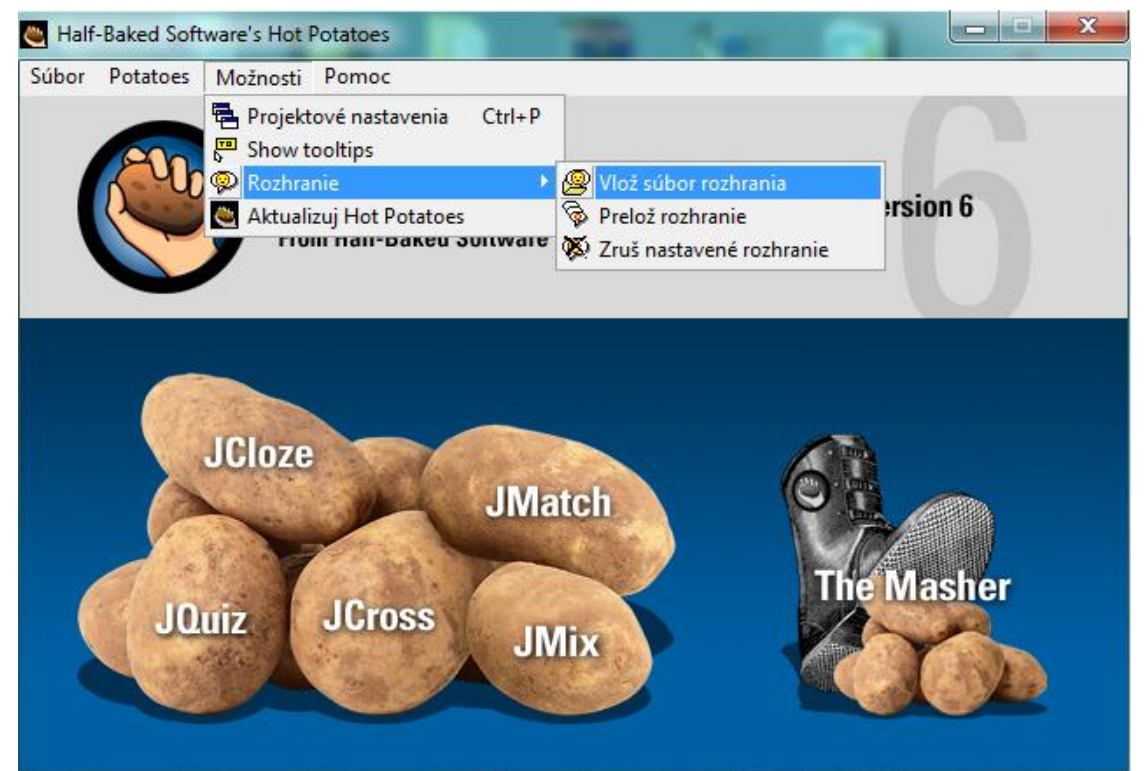

- otevřete Hot Potatoes ve vašem počítači a vyberte jazyk slovenštinu (slovak .hif) verze se Vám pravděpodobně otevře v angličtině, proto program nastavte podle následujícího obrázku
- Pro začátek práce si vyberte jednu z brambor (podle toho, co chcete vytvořit).
- Po dokončení práce v aplikace Hot Potatoes je třeba soubor uložit. Pozor! Je velmi důležité, abyste soubory pojmenovali bez diakritiky a bez mezer v případě dvou slov. Tento program se ukládá do dvou souborů:
  - jako projekt (soubor > uložit jako > napsat název souboru > vybrat místo uložení > OK)
  - jako html stránku (soubor > vytvoř web stránku > web stránka pro v6 prohlížeče > vybrat místo uložení OK)
- Na závěr vytvořeného materiálu nastavte základní parametry, které se budou zobrazovat ostatním: možnosti > konfiguruj výstup (ten se nastavuje v každé aplikaci pouze jednou, pokud budete pracovat pokaždé na stejném počítači)

#### Použité zdroje obrázků:

Print screeny obrazovky – kopírování obsahu obrazovky PC